# **Updating Chromebooks**

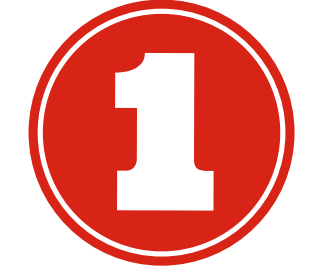

### Sign-in to the Chromebook At the bottom right, select the time.

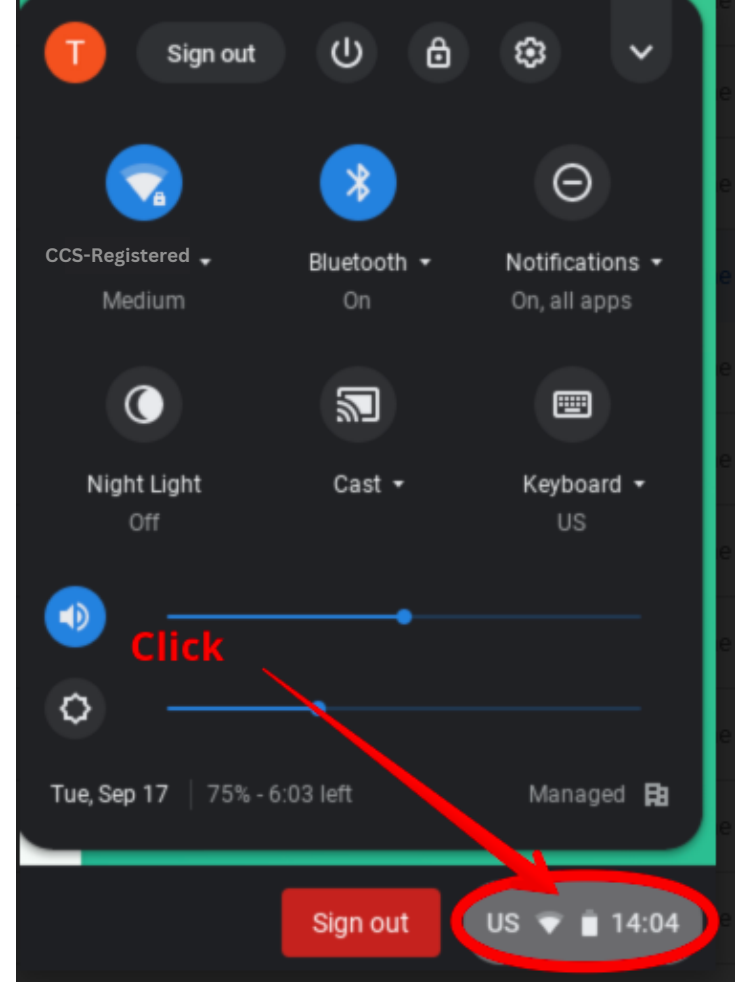

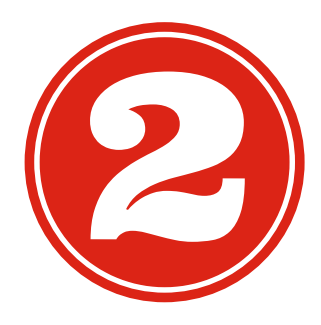

# Select the settings Gear

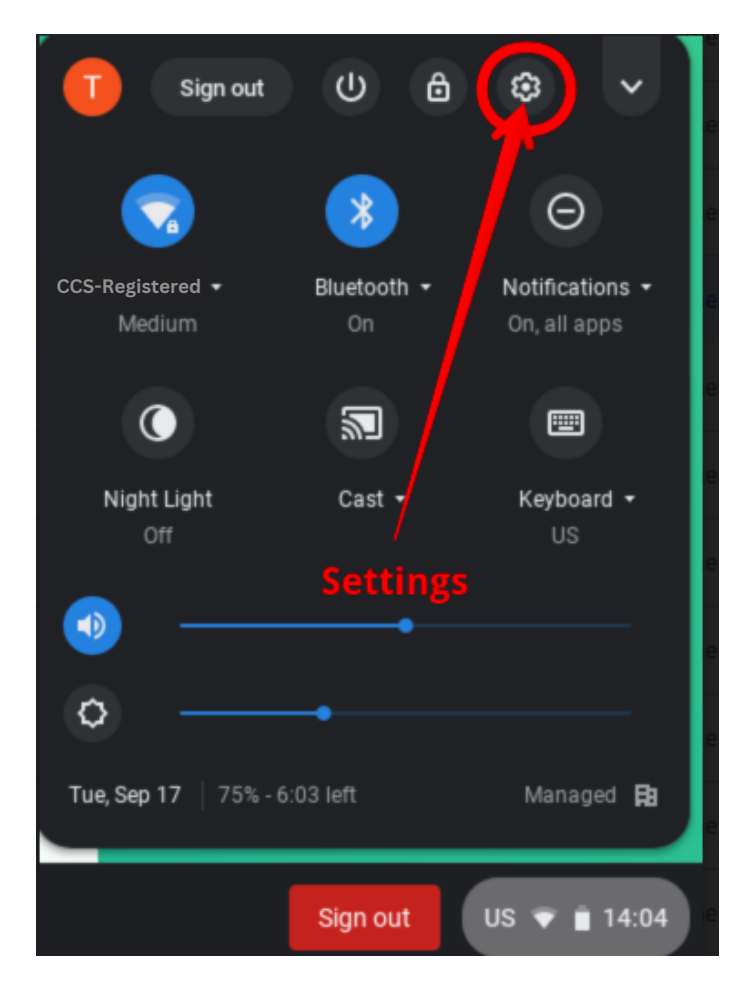

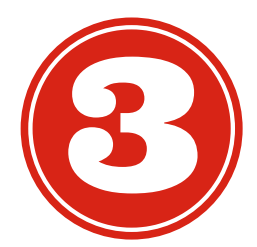

#### On the left side click About Chrome OS.

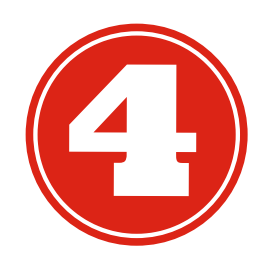

## **Click check for updates**

|          |                   |                                                                                                   | - | - | l |
|----------|-------------------|---------------------------------------------------------------------------------------------------|---|---|---|
| Setti    | ngs               | Q Search settings                                                                                 |   |   |   |
| Ŧ        | Network           | 1. Click "About Chrome OS<br>About Chrome OS                                                      |   |   |   |
| *        | Bluetooth         |                                                                                                   |   |   |   |
|          | Connected devices | O Google Chrome OS                                                                                |   |   |   |
| <u>+</u> | People            | Version 76.0.3809.136 (Official Build) (32-bit) Check for updates                                 |   |   |   |
| Ê        | Autofill          |                                                                                                   |   |   |   |
| ۹        | Appearance        | Get help with Chrone OS                                                                           |   |   |   |
|          | Device            | Report an assue 2. Click "Check for updates"                                                      |   |   |   |
| Q        | Search engine     | Detailed build information                                                                        |   |   |   |
|          | Google Play Store | Your Chromebook is managed by dearbornschools.org                                                 |   |   |   |
| Ċ        | On startup        |                                                                                                   |   |   |   |
| Advar    | nced              |                                                                                                   |   |   |   |
|          |                   | Google Chrome OS<br>Convright 2019 Google LLC. All rights reserved                                |   |   |   |
| Exten    | sions 🔀           | Google Chrome is made possible by the Chromium open source project and other open source software |   |   |   |
| About    | Chrome O.C.       | Chrome OS is made possible by additional open source software.                                    |   |   |   |
| About    | chrome US         | Google Chrome OS Terms of Service                                                                 |   |   |   |
|          |                   |                                                                                                   |   |   |   |
| //://:   | settings/nelp     |                                                                                                   |   |   |   |

The result will be a message that the Chromebook is up to date OR the update will download.

In the event of an available update, the Chromebook will need to be restarted. It will tell you.

**Everyone should at least be on Chrome 112**